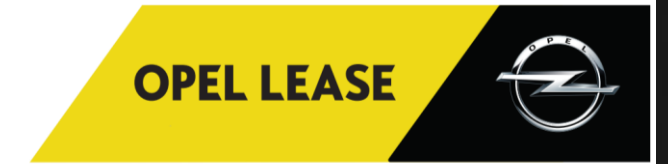

## GUIDE EXTRANET DE GESTION OPEL LEASE

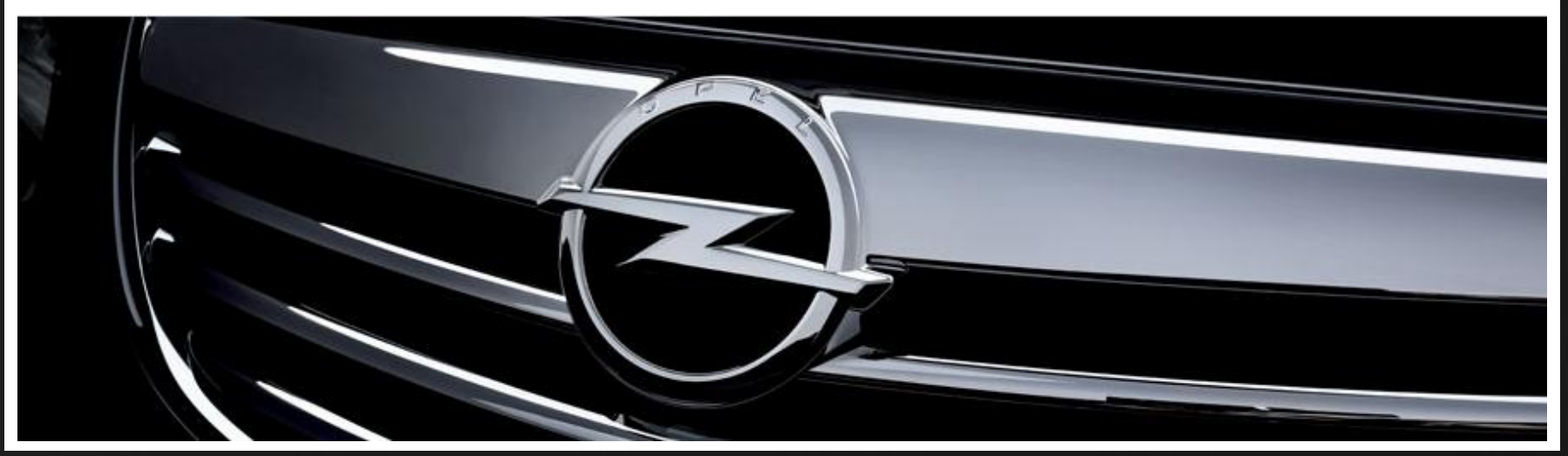

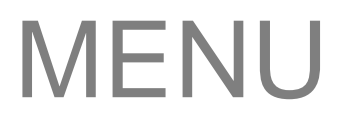

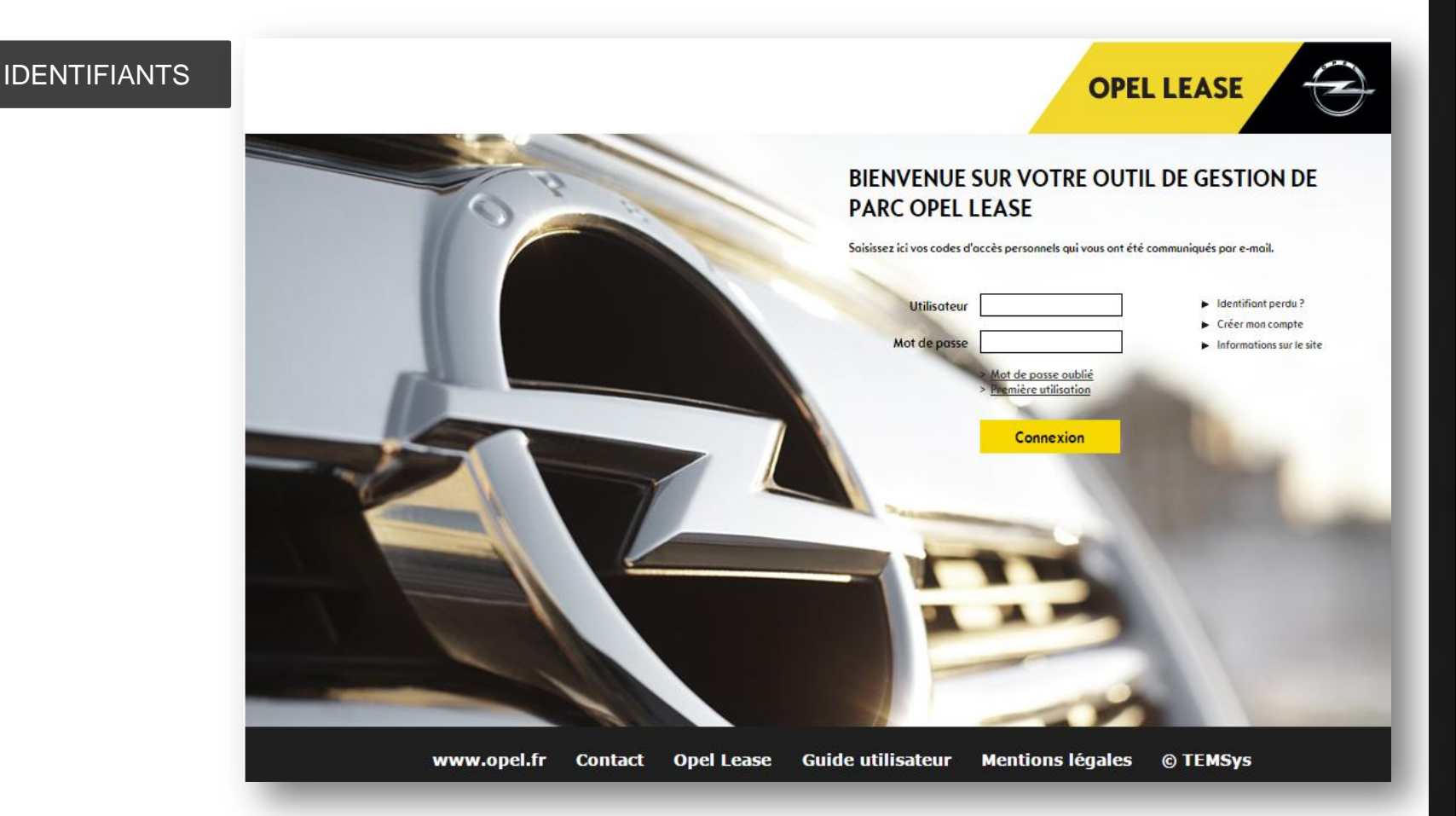

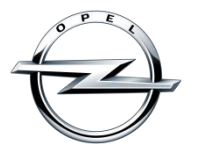

Entrez les **codes d'accès** que vous avez préalablement reçus par e-mail et personnalisez votre mot de passe à la première connexion et tous les 90 jours.

### IDENTIFIANTS

Celui-ci doit comporter au moins 8 caractères, doit contenir au moins une majuscule **et** au moins une minuscule **et** au moins un chiffre ou caractère spécial. Votre nouveau mot de passe doit être différent des 3 derniers mots de passe utilisés

| MON IDENTIFIANT |  |  |  |  |  |  |  |  |
|-----------------|--|--|--|--|--|--|--|--|
|                 |  |  |  |  |  |  |  |  |

Consultez la méthode pour choisir un mot de passe robuste et facile à retenir en cliquant sur l'aide: <u>Aide à la personnalisation du mot de passe</u> Réinitialisez votre mot de passe en cliquant sur 'mot de passe oublié' depuis la page d'accueil d'Opel Lease Online.

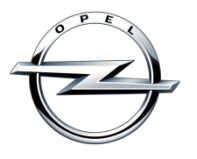

TABLEAUX

DE BORD

Dès la **page d'accueil**, sur votre tableau de bord, grâce aux **widgets**, visualisez immédiatement l'évolution de votre activité et la santé de votre parc automobile.

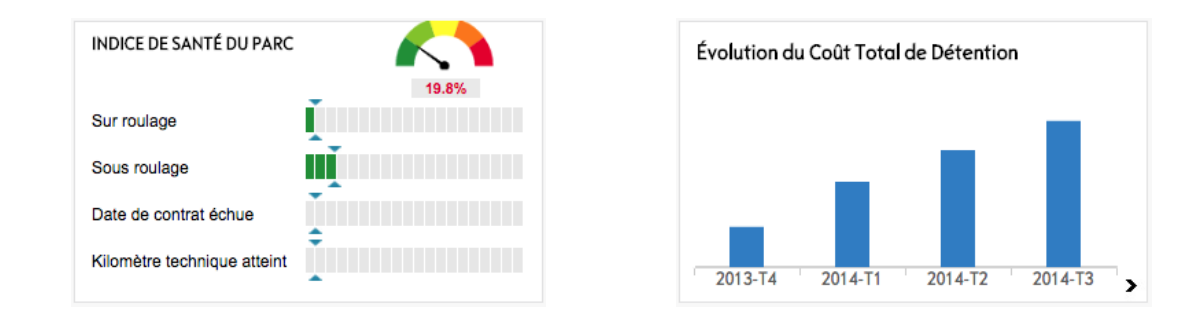

Survolez les widgets avec votre souris pour obtenir davantage d'informations Cliquez sur un chiffre ou une zone de graphique pour accéder aux détails.

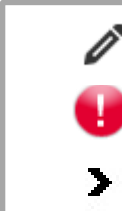

Accédez à la personnalisation de votre tableau de bord et de votre profil.

Identifiez les éléments importants

Accédez aux détails

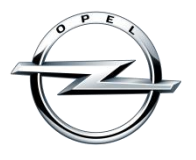

VISIBILITÉ

ALD net vous laisse la possibilité de **sélectionner le niveau de visualisation** souhaité (par exemple au niveau d'une direction régionale).

Sur chaque écran, **changez votre 'périmètre' de visibilité**, et accédez, selon vos droits et la typologie de votre parc de véhicules à : Un groupe de comptes clients

- Un compte client
- Une sous-section de compte client (structure)
- ... .

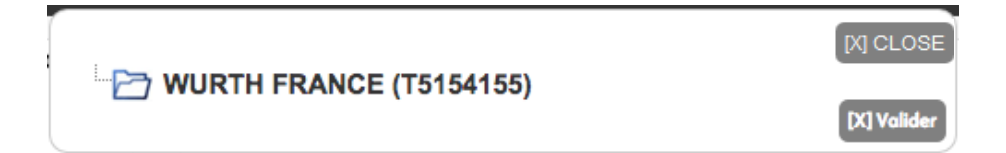

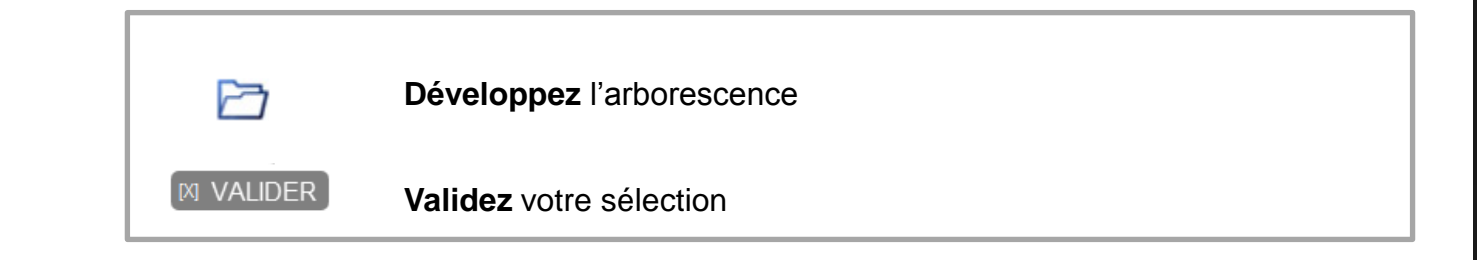

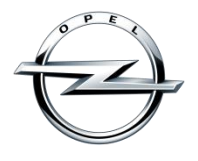

0

**....** 

#### Repérez-vous grâce à la barre de menu claire et intuitive

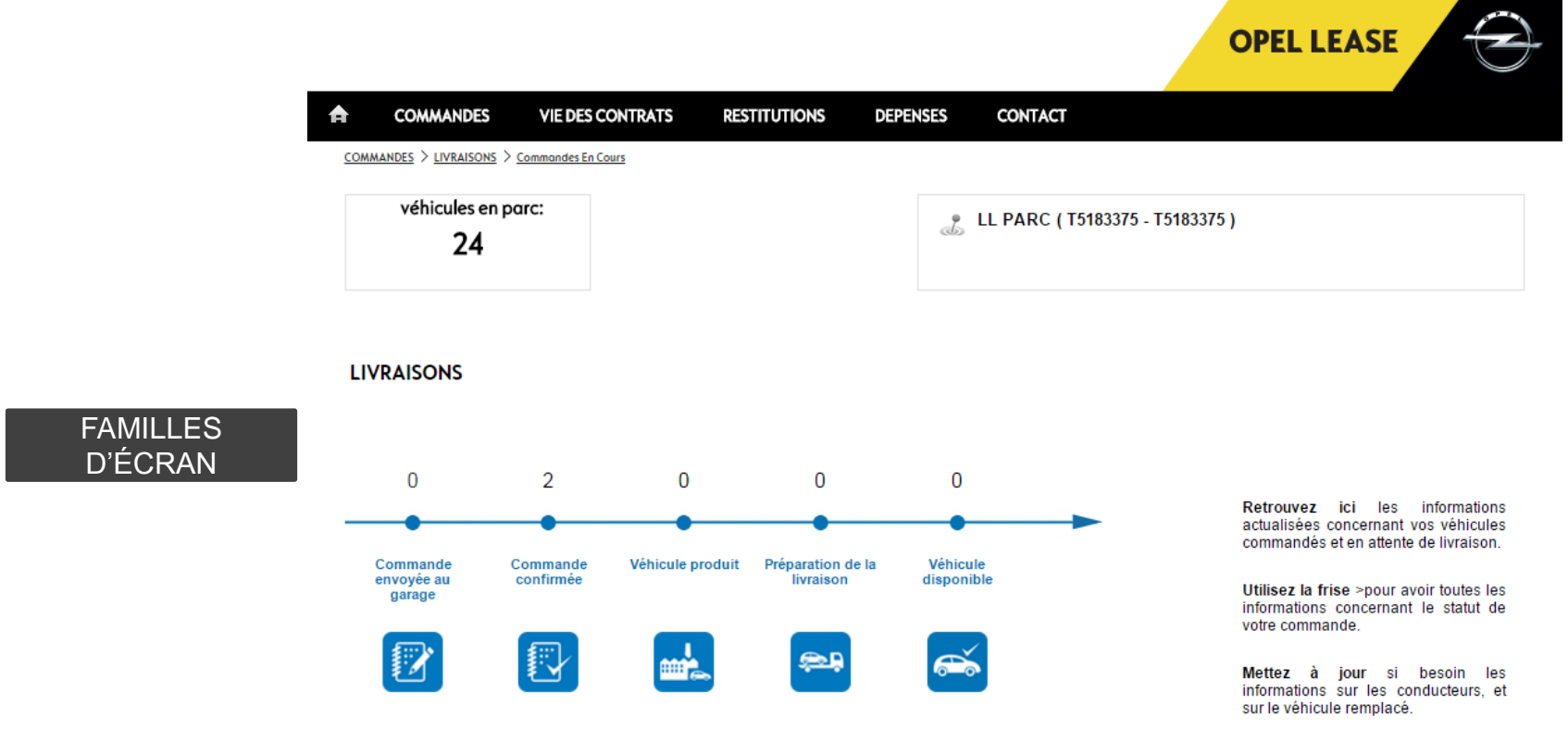

L'onglet « COMMANDES » vous offre un aperçu rapide des statuts de vos véhicules en parc.

**GRAPHIQUES** 

Survolez avec votre souris les différentes parts d'un graphique pour obtenir davantage de déta Cliquez sur une zone de graphique pour filtrer le tableau de données selon votre choix.

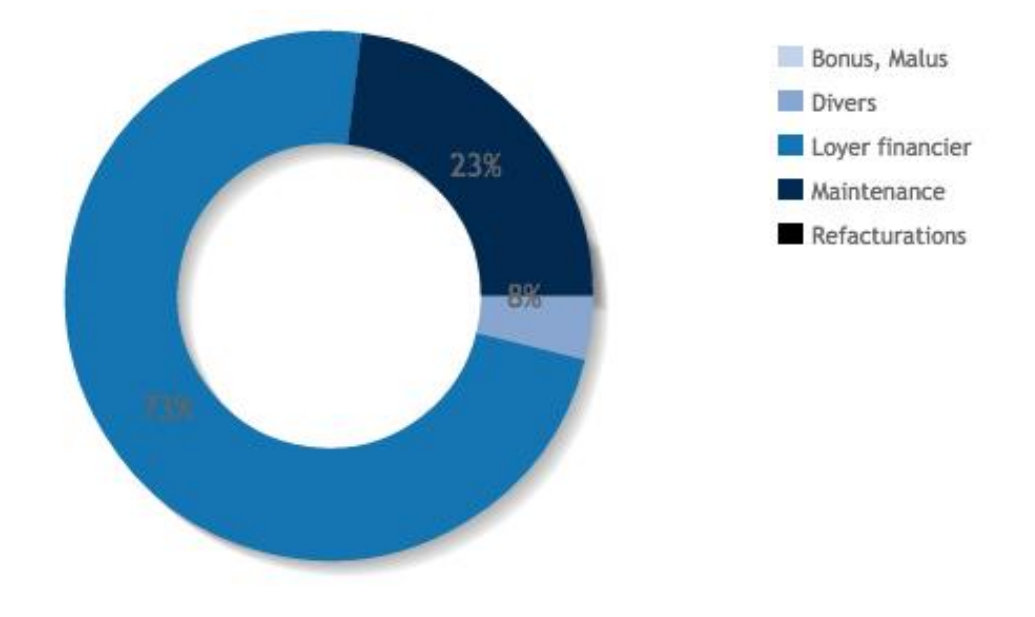

Choisissez le type de graphique selon l'information présentée en utilisant les icones :

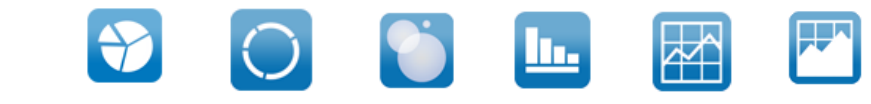

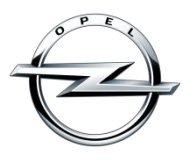

#### Personnalisez la vue des tableaux de données :

Triez les données par ordre croissant, en cliquant sur l'en-tête de colonne souhaitée.

Redimensionnez la largeur des colonnes en cliquant en haut à droite de son en-tête.

**Masquez** des colonnes en décochant une sélection dans le menu qui apparaît au survol de la droite de l'en-tête.

Déplacez une colonne en effectuant un glisser / déposer de l'en-tête.

| Répartion du Parc                                                                                                    |                 |                    |         |                    |                |           |            | Tout visualiser 🔿 |               |      |  |
|----------------------------------------------------------------------------------------------------|-----------------|--------------------|---------|--------------------|----------------|-----------|------------|-------------------|---------------|------|--|
| In the sum of the sum of the s |                 |                    |         |                    |                |           |            |                   |               |      |  |
| Contrat                                                                                                    | Immatriculation | Véhicule           | Énérgie | Chevaux<br>Fiscaux | Chevaux<br>Din | CO2       | Conducteur | Age               | Gamme         | Туре |  |
| TA21337                                                                                                    | CS-891-PT       | OPEL CORSA 1.3 CDT | Gazole  | 4                  | 95             | 89        | 1          | 1                 | Non renseigné | VP   |  |
| TA21338                                                                                                    | CS-866-PT       | OPEL CORSA 1.3 CDT | Gazole  | 4                  | 95             | 89        | 1          | 1                 | Non renseigné | VP   |  |
| TA21341                                                                                                    | CS-921-PT       | OPEL CORSA 1.3 CDT | Gazole  | 4                  | 95             | 89        | 1          | 1                 | Non renseigné | VP   |  |
| TA21342                                                                                                    | CS-941-PT       | OPEL CORSA 1.3 CDT | Gazole  | 4                  | 95             | 89        | 1          | 1                 | Non renseigné | VP   |  |
| TA21343                                                                                                    | CS-972-PT       | OPEL CORSA 1.3 CDT | Gazole  | 4                  | 95             | 89        | 1          | 1                 | Non renseigné | VP   |  |
| TA21344                                                                                                    | CS-985-PT       | OPEL CORSA 1.3 CDT | Gazole  | 4                  | 95             | 89        | 1          | 1                 | Non renseigné | VP   |  |
| TA21345                                                                                                    | CS-011-PV       | OPEL CORSA 1.3 CDT | Gazole  | 4                  | 95             | 89        | 1          | 1                 | Non renseigné | VP   |  |
| TA21346                                                                                                    | CS-037-PV       | OPEL CORSA 1.3 CDT | Gazole  | 4                  | 95             | 89        | 1          | 1                 | Non renseigné | VP   |  |
| TA21347                                                                                                    | CS-060-PV       | OPEL CORSA 1.3 CDT | Gazole  | 4                  | 95             | 89        | 1          | 1                 | Non renseigné | VP   |  |
| TA21349                                                                                                    | CS-084-PV       | OPEL CORSA 1.3 CDT | Gazole  | 4                  | 95             | 89        | 1          | 1                 | Non renseigné | VP   |  |
| ٩ [10                                                                                                    | ○ I4 4          | Page 1 sur 26 🕨    | N 3     | De 1 à 10          | 0 sur un total | de 252 él | éments 👱 🗠 |                   |               |      |  |

| ±.xls | Téléchargez et accédez à davantage d'informations |
|-------|---------------------------------------------------|
|       |                                                   |

Rechercher dans le tableau

V.PDF

Page 1

sur 4

10

- Naviguez à travers les différentes pages
  - Sélectionnez le nombre de lignes à afficher

TABLEAU DE DONNÉES

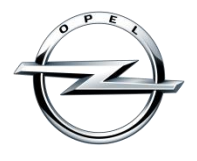

En fonction de vos droits, accédez à l'information en utilisant le menu de navigation

| A | COMMANDES VIE | DES CONTRATS                                                    | RESTITUTIONS | DEPENSES                                             | CONTACT                        | BACK OFFICE   |  |
|---|---------------|-----------------------------------------------------------------|--------------|------------------------------------------------------|--------------------------------|---------------|--|
|   | Livraisons    | <ul> <li>Contrats</li> <li>Techniqu</li> <li>Alertes</li> </ul> | he           | <ul><li>Votre</li><li>Analy</li><li>Encore</li></ul> | coffre-fo<br>ses<br>urs non fa | rt<br>acturés |  |

OPEL LEASE

PLAN DU SITE

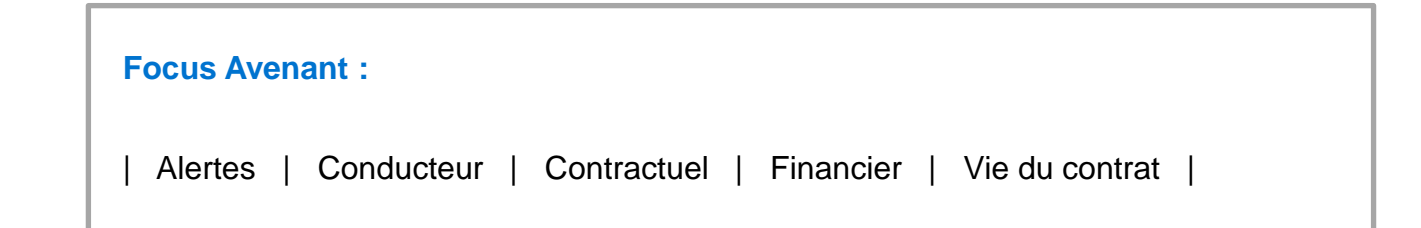

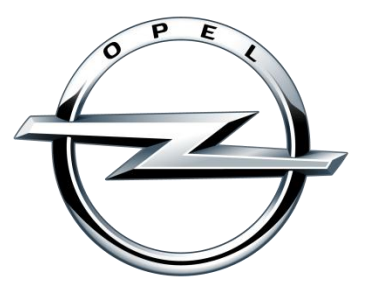

# online.opel-lease.fr